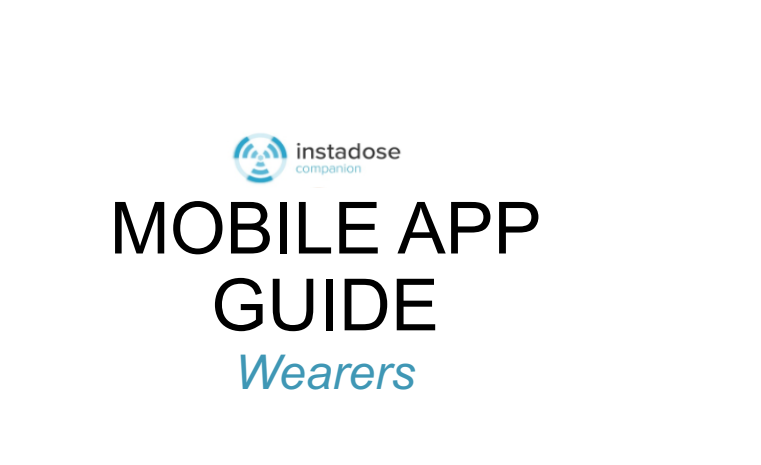

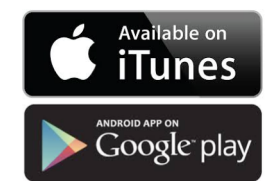

### WHAT'S NEW IN THIS VERSION ...

Instadose<sup>®</sup> Mobile App enhancements include new screens, dose summaries and analytics data, and improved functionality affording users a new level of actionable information, user engagement and compliance.

- ✓ Device Scanning from login screen (without the need for user login) with the ability to read dosimeters within range in the background.
- Welcome Screen with alert notifications front-and-center.
- Multiple Accounts/Locations Access (for Admins Only) allows admins to switch between multiple locations to maintain a global view of their entire dosimetry monitoring program and stay abreast of critical program stats.
- Wearer Insights Screen provides informative summary and trending data, and dose analytics based on user access level (Account/Location Administrator, Wearer).
- Badges Screen (for Admins Only) provides list of all assigned badges for selected Location enabling detailed drill-down view into wearer, badge, and dose data information.
- My Badge Screen (for Wearers) features detailed wearer information, dose overview, and read history results.
- Badge Reader Screen automatically searches for and transmits dose data from badges within range; provides visual confirmation of assigned badges that have communicated successfully (based on user login).
- Activity Screen provides actionable access to alerts (including high dose, communication overdue, and temperature error) with visibility into successful/unsuccessful dose reads.

## ABOUT US...

Mirion Technologies Dosimetry Services Division (DSD) is the first name in dosimetry service innovation. We don't just deliver cutting edge products and services, we invent them. With over 45 years of dosimetry experience, we provide the most technologically advanced dosimeters on the market and a first-rate commitment to customer satisfaction. Our line of revolutionary Instadose® dosimeters are transforming the way facilities manage their radiation monitoring programs.

Instadose is a smarter radiation monitoring platform that is simplifying administration, reducing costs and transforming how staff are monitored and safeguarded from radiation over-exposure. Now immediate dose reads can be captured by internet-enabled computers, smart phones and tablets (Android and iOS), InstaLink-USBs, and InstaLink Hotspots.

The Instadose<sup>®</sup> Mobile App wirelessly communicates and securely transmits accumulated dose data from Instadose<sup>®</sup>+ and Instadose<sup>®</sup>2 digital dosimeters to Mirion servers where dose information is archived in the wearer's legal dose of record. Automatic dose reads are performed on an established calendar setting (set by your account administrator) and manual dose reads can be performed at any time by pressing the button on the back of the dosimeter for 4-seconds. Successful transmission occurs when the dosimeter is in range of the mobile device with the Instadose Mobile App opened and "searching for devices" appears on the main screen. Dose results, history, and wearer/dosimeter information can be immediately viewed (by the individual wearer or admin only) directly on the app after a successful dose communication/transmission.

Instadose<sup>®</sup> Mobile App Wearer Guide

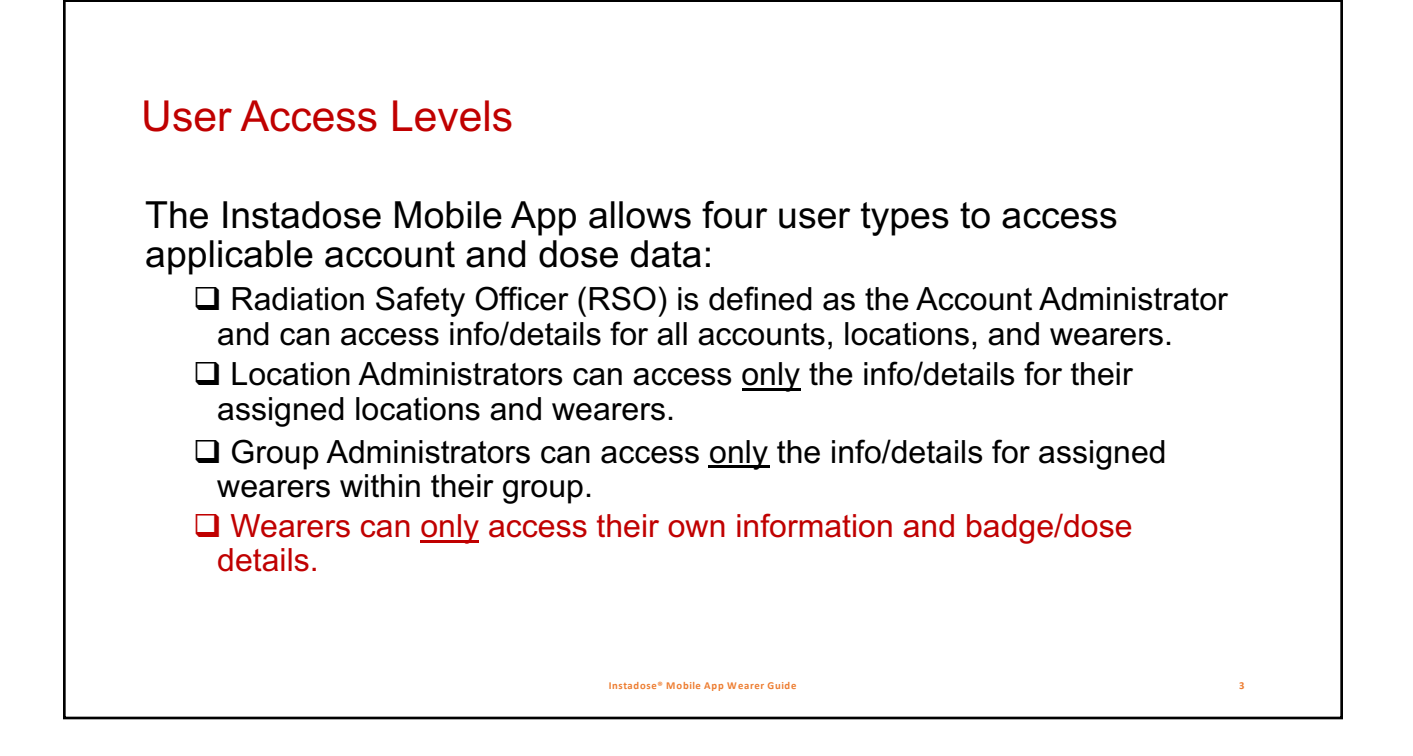

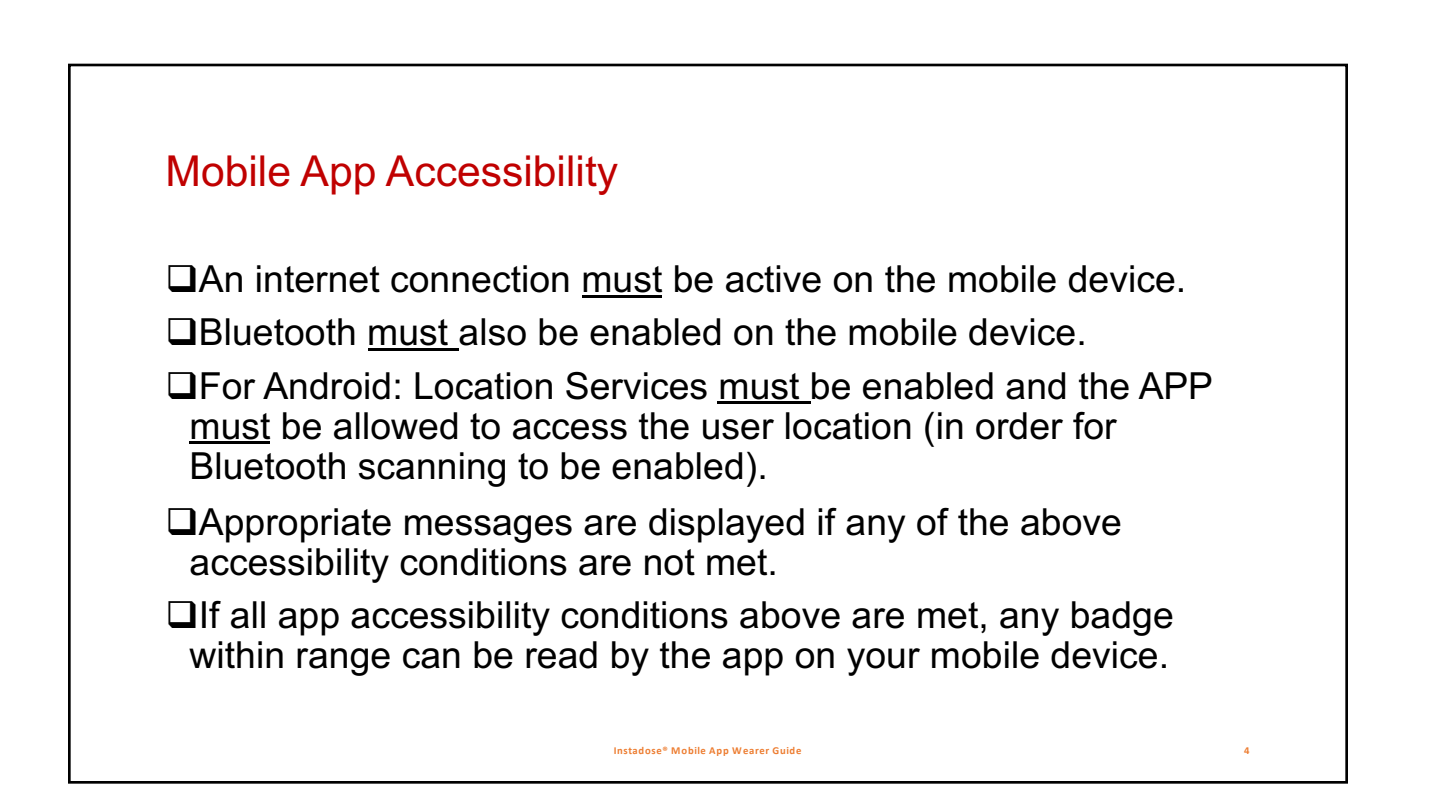

# Access Features for Wearers

### Wearers can:

- ✓ Scan & read their assigned badges.
- ✓ View their own profile.
- ✓ Change their own username, password & email.
- ✓ View their wearer monthly dose.
- ✓ View their dose accumulation: this month/month-to-date, previous month, quarter-to-date, year-to-date and lifetime dose.
- ✓ View dose read history for all assigned badges.
- ✓ View when any assigned badge was last read.
- ✓ View their activity summary & badge alerts.

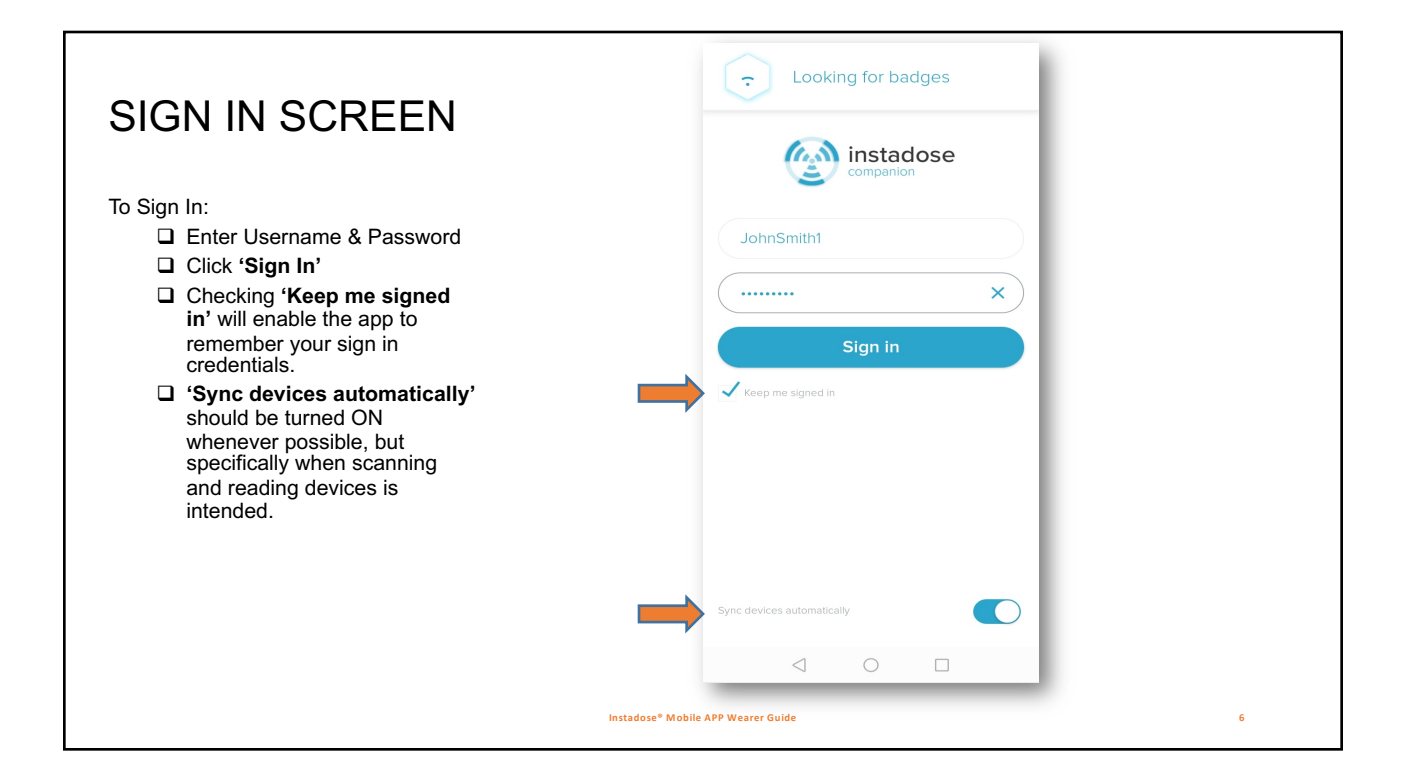

Instadose<sup>®</sup> Mobile App Wearer Guide

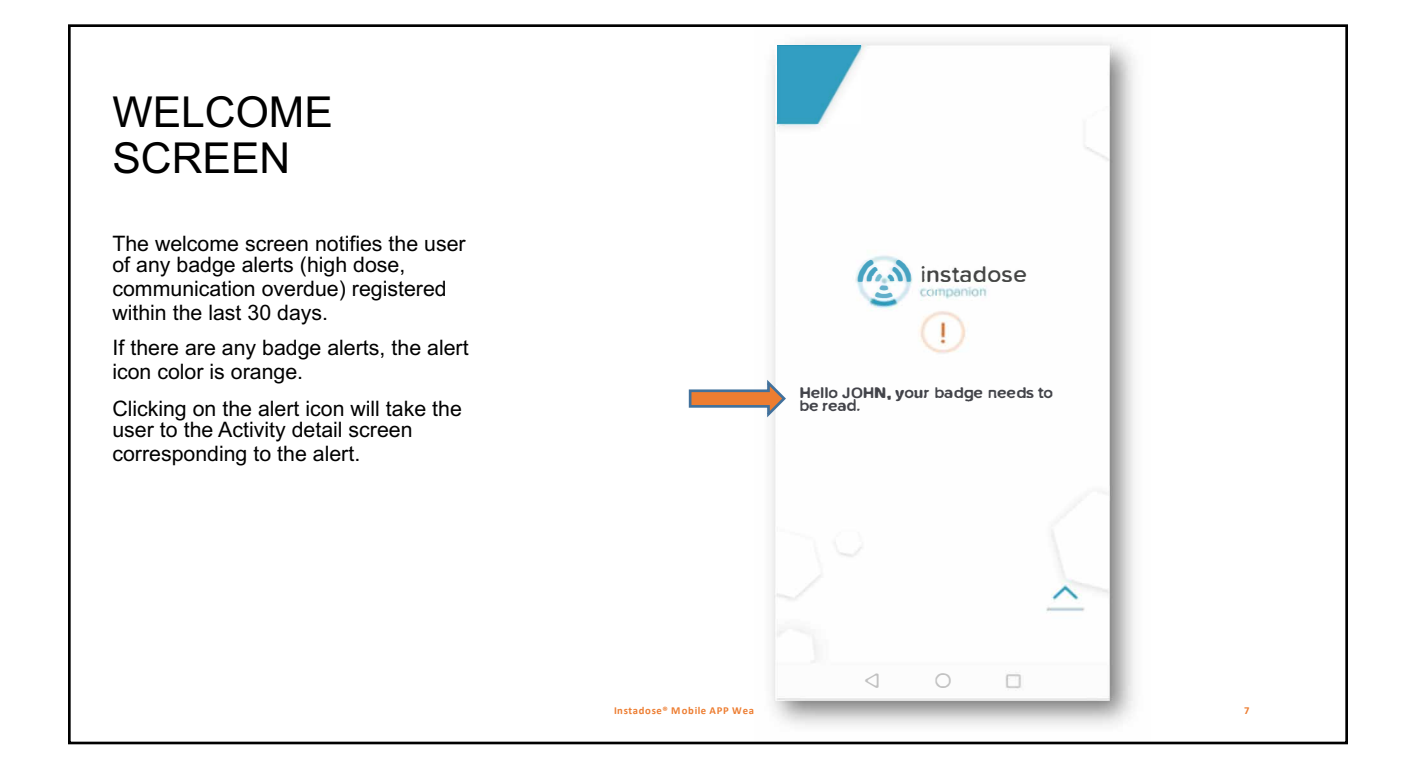

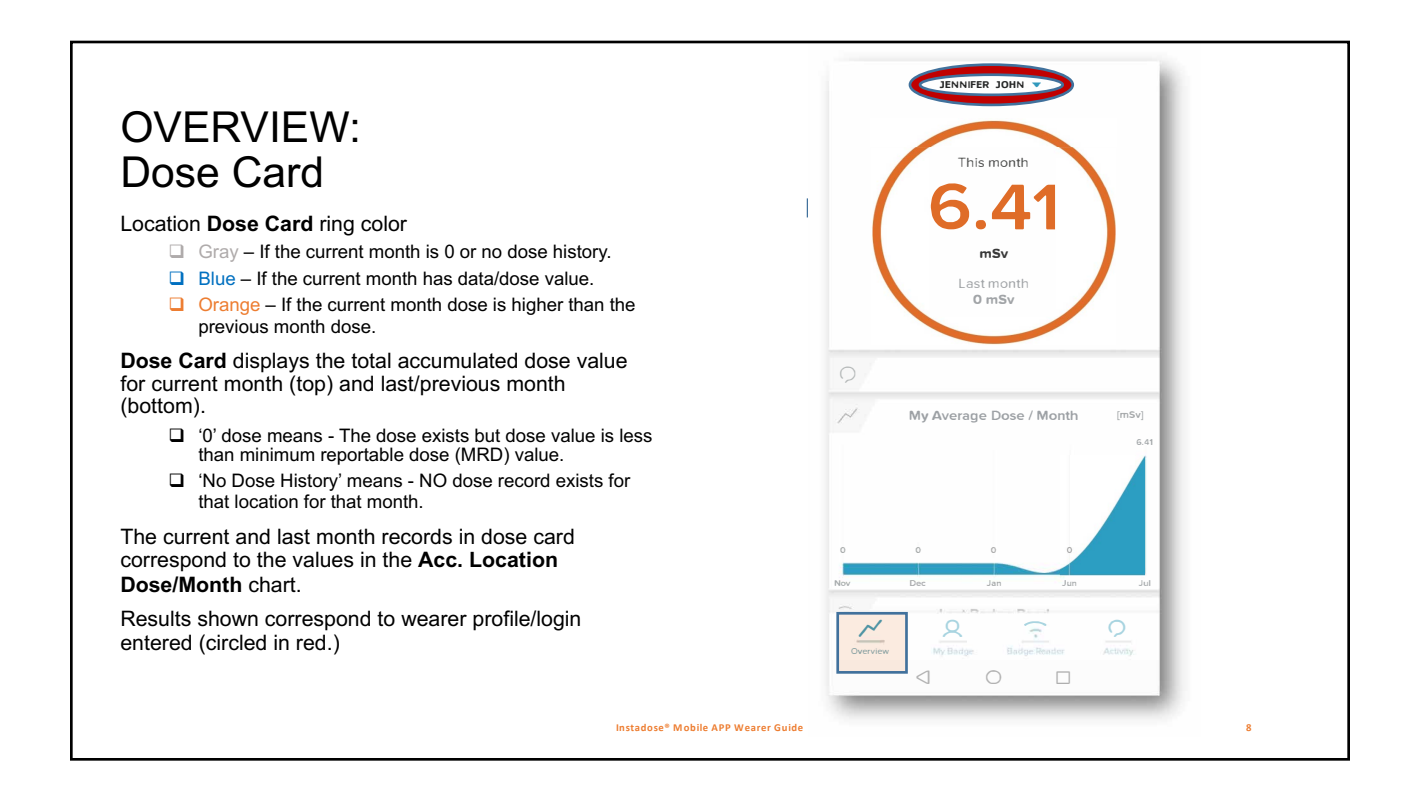

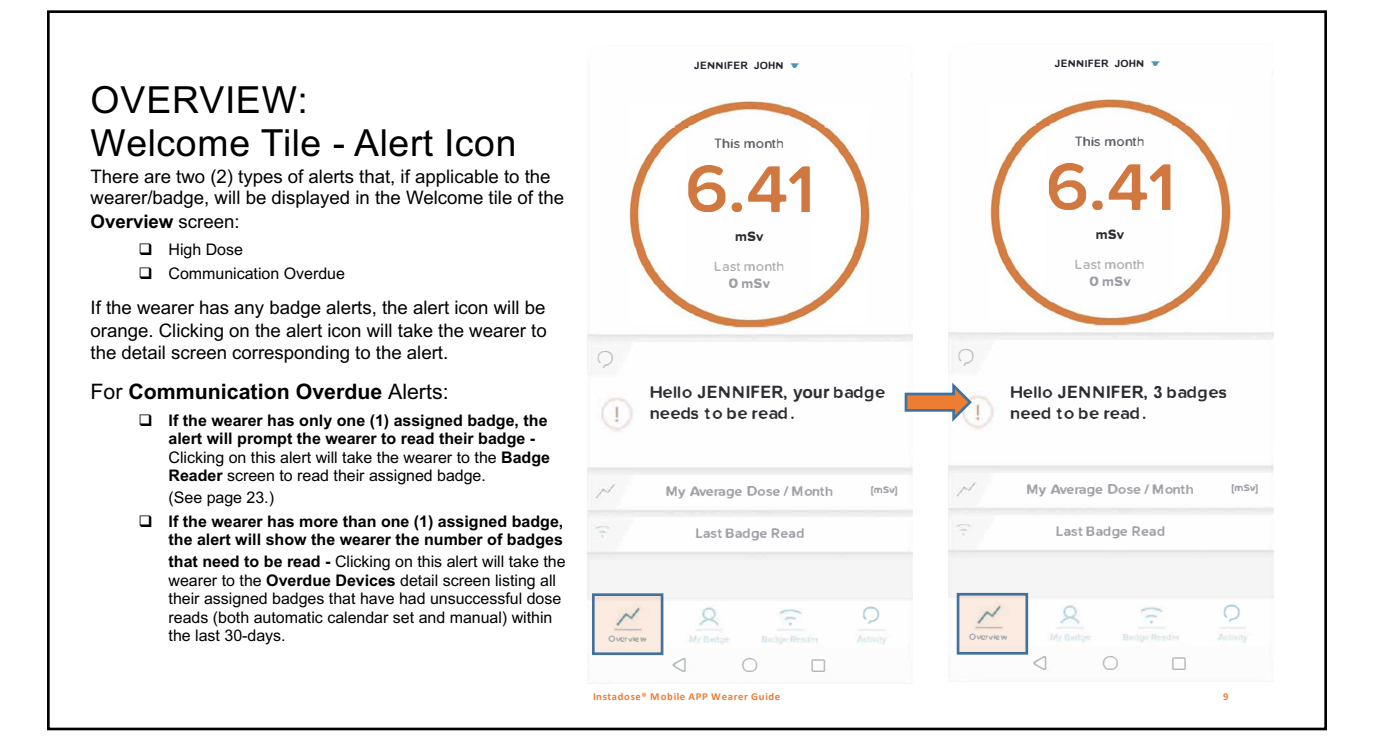

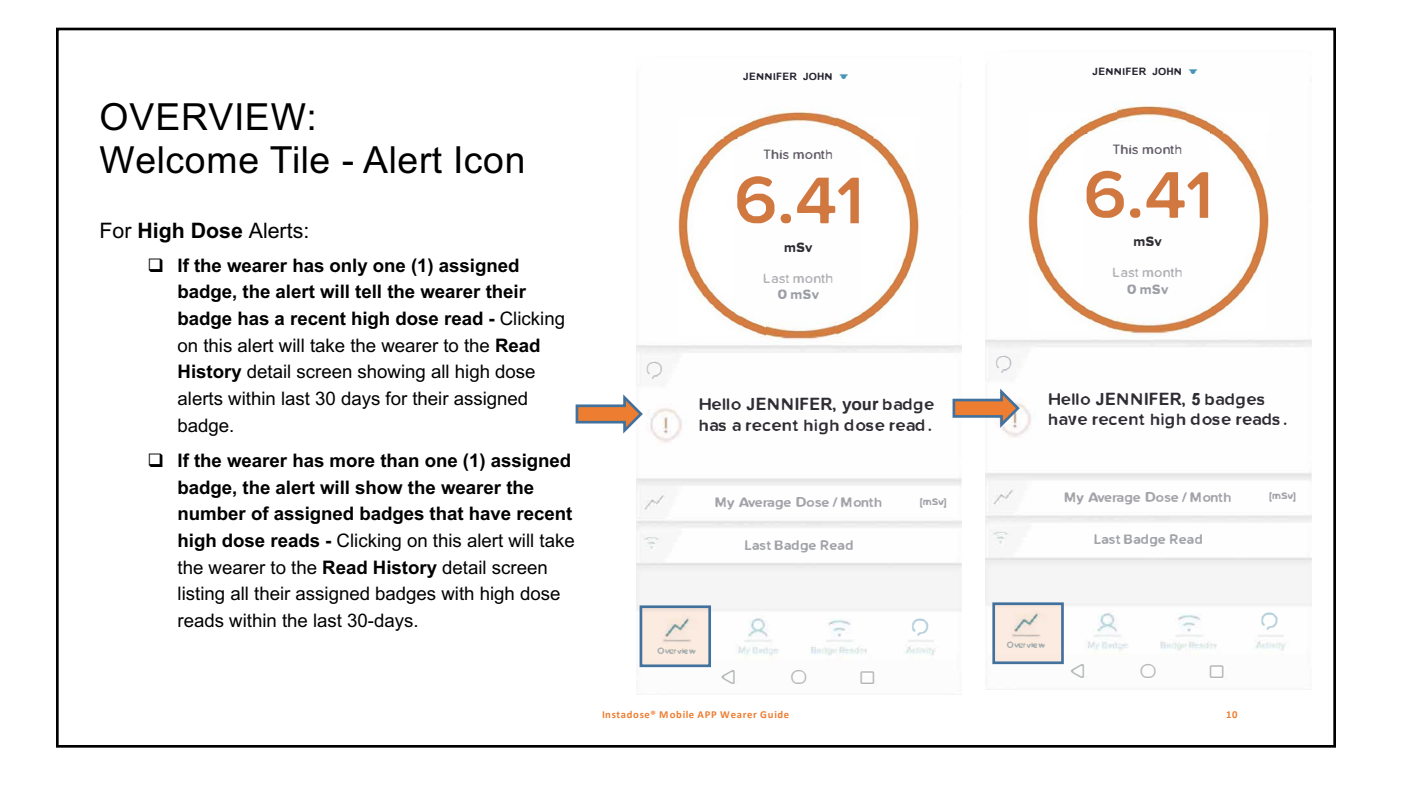

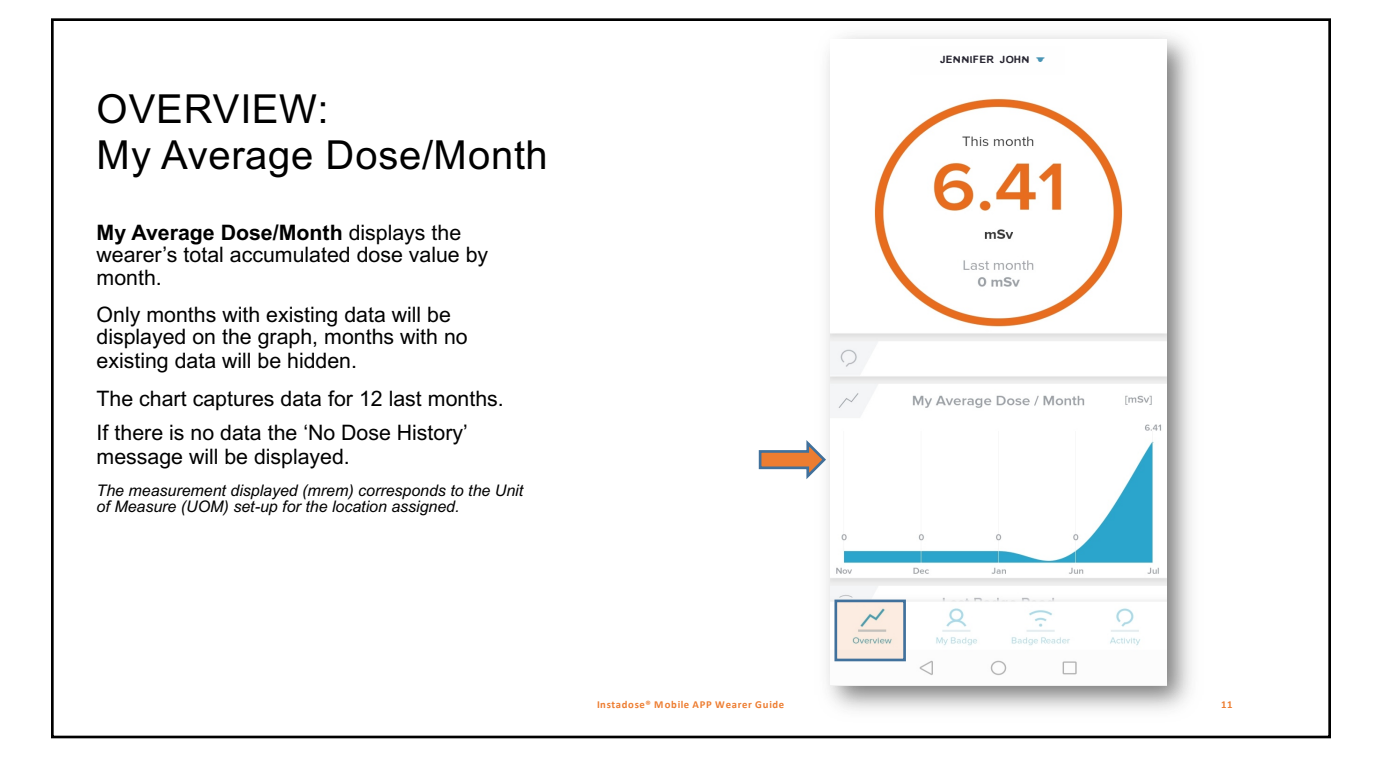

## OVERVIEW: My Average Dose Month (drill-down)

Clicking the **My Average Dose/ Month** allows the wearer to pick a Month & Year from the dropdown list (from 2000 to present yr).

Entering a Month & Year will take the wearer to the **Read History** screen listing their reads for the time period entered.

Note: The most recent reads, up to a maximum of 250 will be displayed for the selected period.

Results shown correspond to badges assigned to the wearer.

No data is displayed if there are no records to display (ex. new wearer with no prior data/records).

The measurement displayed (mrem) corresponds to the Unit of Measure (UOM) set-up for the location assigned.

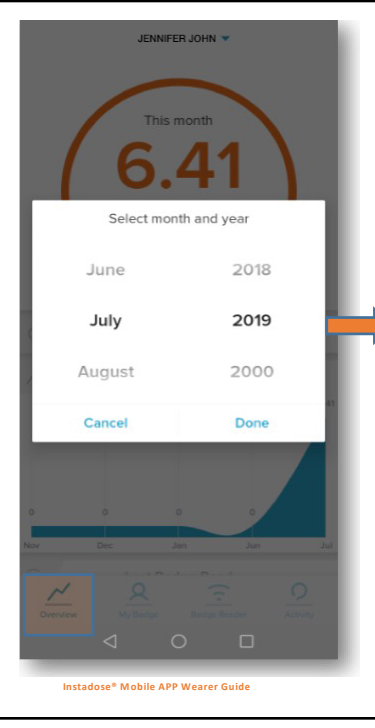

| Back Read History                                         |                           |
|-----------------------------------------------------------|---------------------------|
| 2019-07-10 8:10 AM<br>JENNIFER JOHN - Fetal               | • mSv                     |
| 2019-07-10 7:10 AM<br>JENNIFER JOHN - Fetal               | • mSv                     |
| 2019-07-10 6:10 AM<br>JENNIFER JOHN - Fetal               | <sup>deep</sup> ≯<br>*mSv |
| 2019-07-10 5:10 AM<br>JENNIFER JOHN - Fetal               | ⁺mSv                      |
| 2019-07-10 4:10 AM<br>JENNIFER JOHN - Fetal               | ⁺mSv ≻                    |
| 2019-07-10 3:10 AM<br>JENNIFER JOHN - Fetal               | ⁺mSv ≻                    |
| 2019-07-10 2:10 AM<br>JENNIFER JOHN - Fetal               | • mSv                     |
| 2019-07-10 1:10 AM<br>JENNIFER JOHN - Fetal               | • mSv >                   |
| 2019-07-10 12-10 AM<br>Overview<br>Ay Badge<br>Bidge Teac | deep >                    |
|                                                           | 12                        |

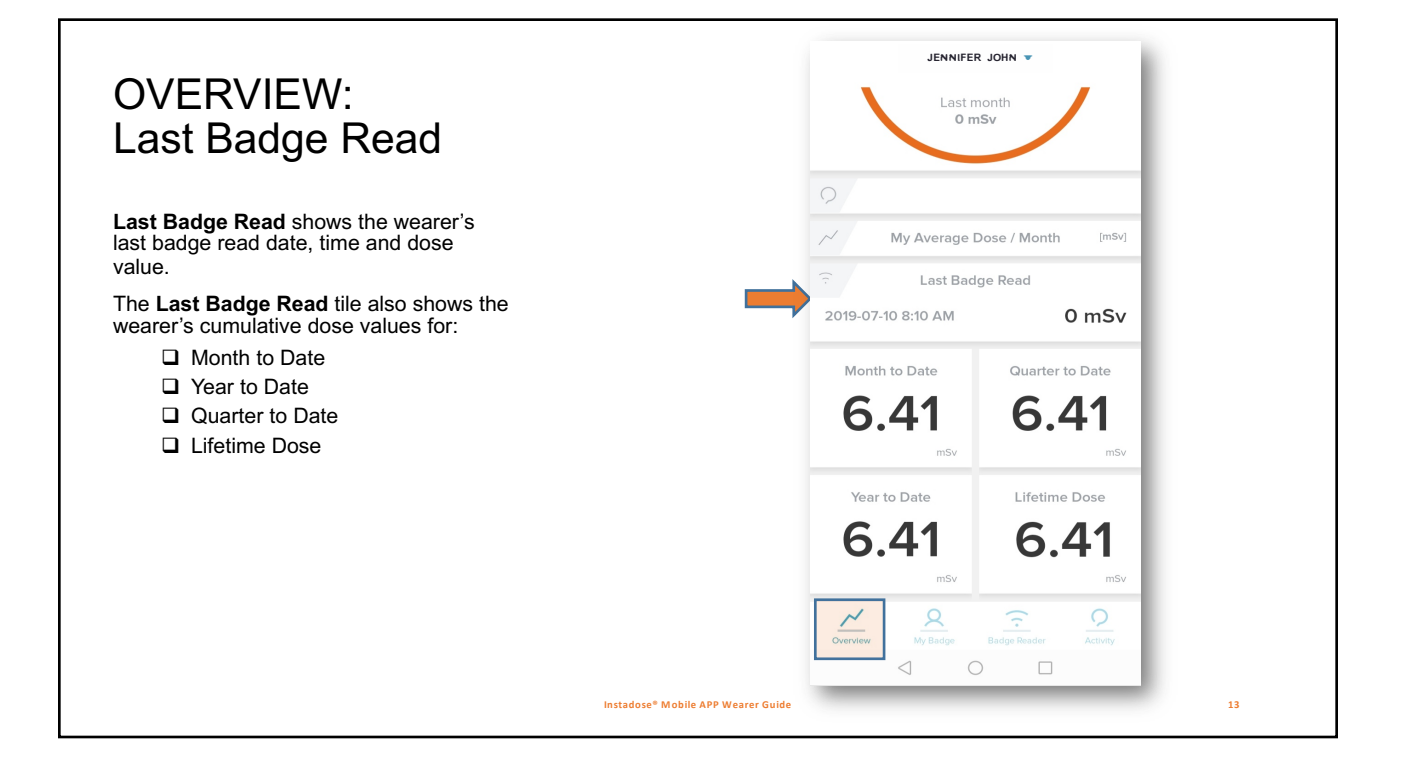

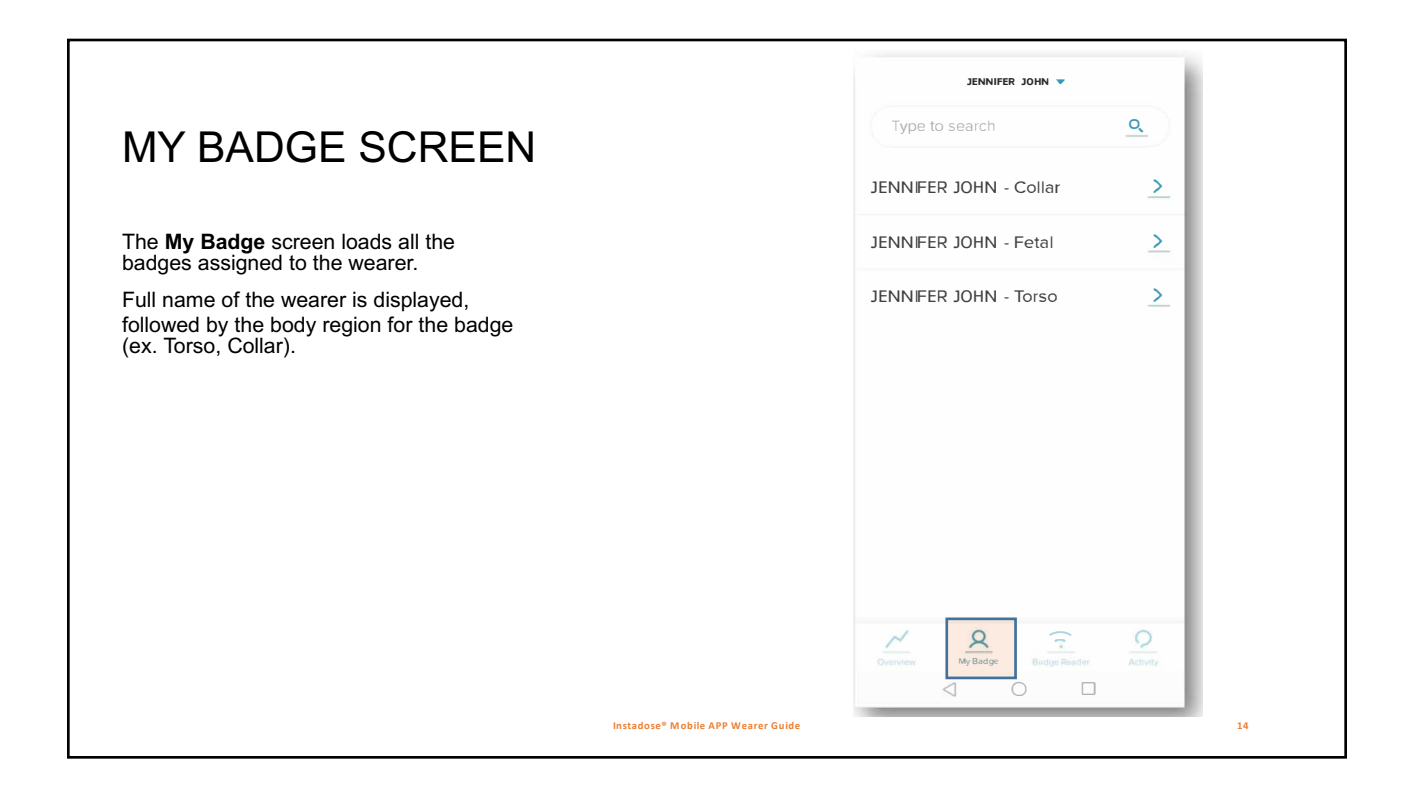

#### < Back JENNIFER JOHN Sack JENNIFER JOHN **MY BADGE SCREEN:** Wearer Information & Wearer Information η **Dose Overview** Role 00000001 A SOLUTION AND A SOLUTION AND A SOLU Group Fetal Wearer Information displays: ENNIFER JOH 10101010 Photo of the badge type (name of the badge Red type appears under wearer name) Wearer full name Wearer Information Dose Overview [mSv] Location (assigned) Role Eye Role (corresponds to the role assigned/entered: RadTech, Nurse, 00000001 6.41 6.47 6.41 Month to date Cardiologist, Surgeon, etc.) Fetal □ Group (corresponds to the assigned group) 6.47 6.41 6.41 Badge # 10101010 Red Body region (where badge is worn) 6.41 6.47 6.41 Year to date Badge # Lifetime to date 6.41 6.47 6.41 Badge color Dosc Overview Dose Overview displays: Deep Shalow Read History Deep, Shallow and Eye dose for the Month, Month to date 6.41 6.47 6.41 > Quarter, Year and Lifetime to Date shown for the selected badge. 2 2 □ The measurement displayed (mrem) corresponds to the Unit of Measure (UOM) set-up for the location/account assigned. Instadose<sup>®</sup> Mobile APP Wearer Guide 15

|                                                                                             |                                         | INNIFERJOP     |                                        |               |                                             |                              |
|---------------------------------------------------------------------------------------------|-----------------------------------------|----------------|----------------------------------------|---------------|---------------------------------------------|------------------------------|
| MY BADGE SCREEN:                                                                            | 2                                       | Wearer Info    | mation                                 | _             | 2019-07-10 8:10 AM<br>Calendar read - Fetal | * mSv                        |
| Wearer Read History                                                                         | Location<br>00000001                    | R<br>-         | ole                                    |               | 2019-07-10 7:10 AM<br>Calendar read - Fetal | * mSv                        |
| Clicking the <b>Read History</b> tile will take wearer to their <b>Read History</b> screen. | Group<br><br>Badge #<br><b>10101010</b> | B<br>B<br>R    | ody region<br>etal<br>adge color<br>ed |               | 2019-07-10 6:10 AM<br>Calendar read - Fetal | * mSv                        |
| Read data displayed includes: <ul> <li>Dose read date/time</li> </ul>                       | 0                                       | Dose Ove       | rview                                  | [mSv]         | 2019-07-10 5:10 AM<br>Calendar read - Fetal | * mSv                        |
| <ul> <li>Type of read (calendar or<br/>manual)</li> </ul>                                   | Month                                   | Deep           | Shallow                                | Eye           | 2019-07-10 4:10 AM<br>Calendar read - Fetal | * mSv                        |
| Body Region (where the device is worn)                                                      | to date<br>Quarter<br>to date           | 6.41           | 6.47                                   | 6.41          | 2019-07-10 3:10 AM<br>Calendar read - Fetal | <sup>deep</sup> ≯<br>* mSv → |
| Corresponds to the Unit of                                                                  | Year<br>to date                         | 6.41           | 6.47                                   | 6.41          | 2019-07-10 2:10 AM<br>Calendar read - Fetal | <sup>deep</sup> →<br>* mSv → |
| location assigned.<br>Note: An *(asterisk) will be displayed if the                         | to date                                 | 6.41           | 6.47                                   | 6.41          | 2019-07-10 1:10 AM<br>Calendar read - Fetal | <sup>deep</sup> ≯            |
| dose value is less than Minimum<br>Reportable Dose (MRD).                                   | Read Histo                              | ry             |                                        | <u>&gt;</u>   | 2019-07-10 12:10 AM                         | deen                         |
| <ul> <li>Temp Error (unsuccessful dose reads)</li> </ul>                                    | Civerview                               | A My Badge     | iadge Reader                           | Q<br>Activity | Overview My Badge Re                        | ader Activity                |
|                                                                                             | Instadoro® M                            | obile APP Woor | or Guido                               | _             |                                             | 16                           |

## MY BADGE SCREEN: Wearer Read History (Drill-down)

Clicking on a dose record from the **Read History** screen will take the user to the **Read History** detail screen for the selected dose record.

Read data displayed includes:

- Dose read date/time
- Type of read (calendar or manual)Body Region (where the device is
- worn)
   Deep, Shallow, Eye dose values. Note: An \*(asterisk) will be displayed if the dose value is less than Minimum Reportable Dose (MRD).
- Measurement displayed (mrem) corresponds to the Unit of Measure (UOM) set-up for the location assigned.

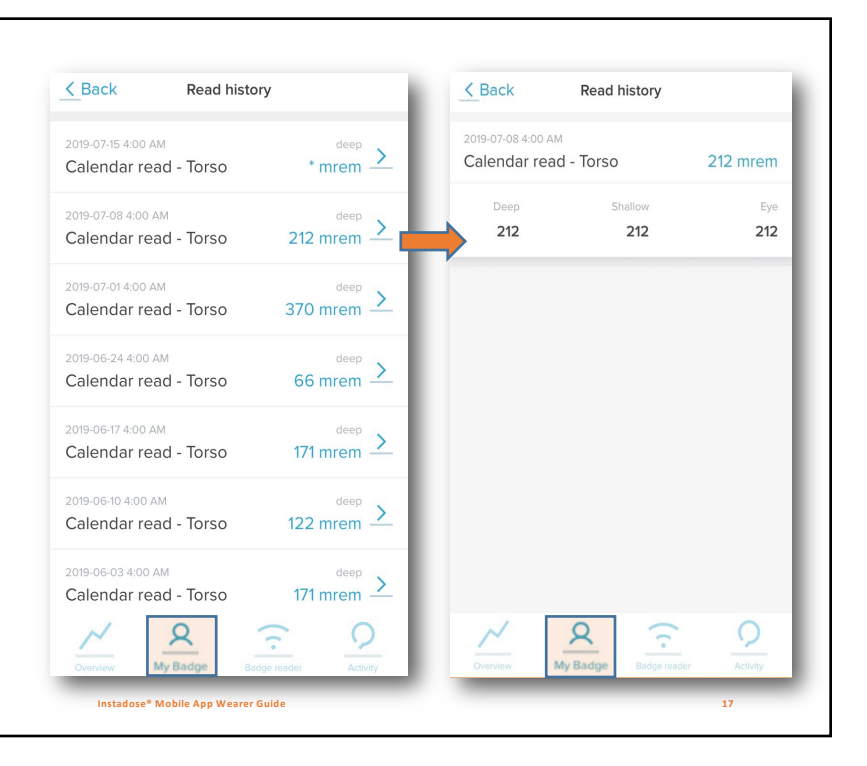

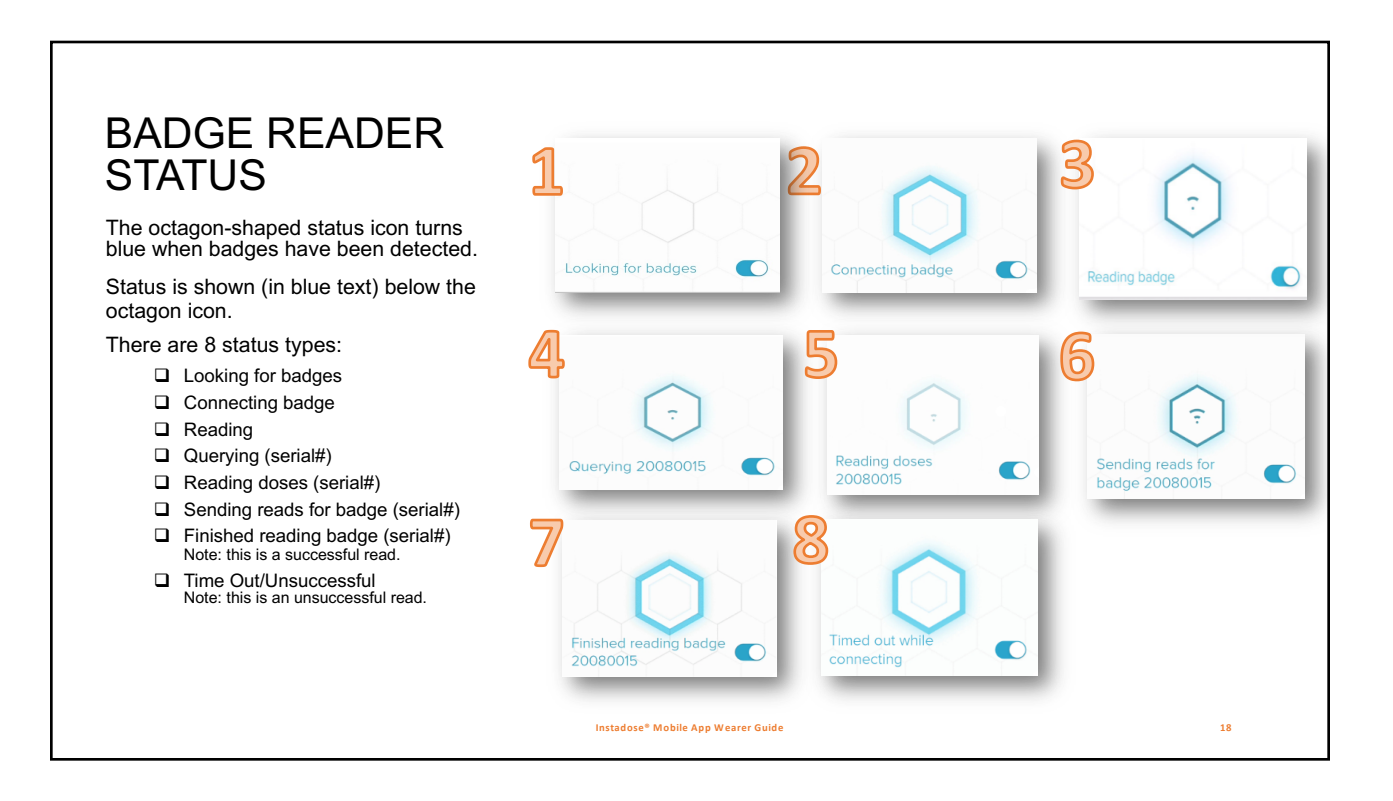

### K Back Read history **BADGE READER** Manual read - Torso \* mrem **SCREEN** After successful communication, the details \* shown correspond to the badge read. □ Badge type (ex. Instadose+, Instadose2) Finished reading □ Serial number (in blue) badge 00000001 □ Type of read (calendar/manual) Date/time of read Read History > Dose value (deep) An \*(asterisk) will be displayed if the dose value is less than Minimum Reportable Dose (MRD). John's badge Measurement displayed (mrem) corresponds to the Unit of Measure (UOM) set-up for the location assigned. Instadose+ 0000001 If multiple dose records (stored on the dosimeter) are Calendar read communicated at the same time, only the last date/time stamp will show on this screen. Click Read History to view all dose records communicated/ • mrem > Manual read - Collar transmitted. Clicking on the dose record will take wearer to the Read History detail screen for that dose record. ि Mobile App Weare

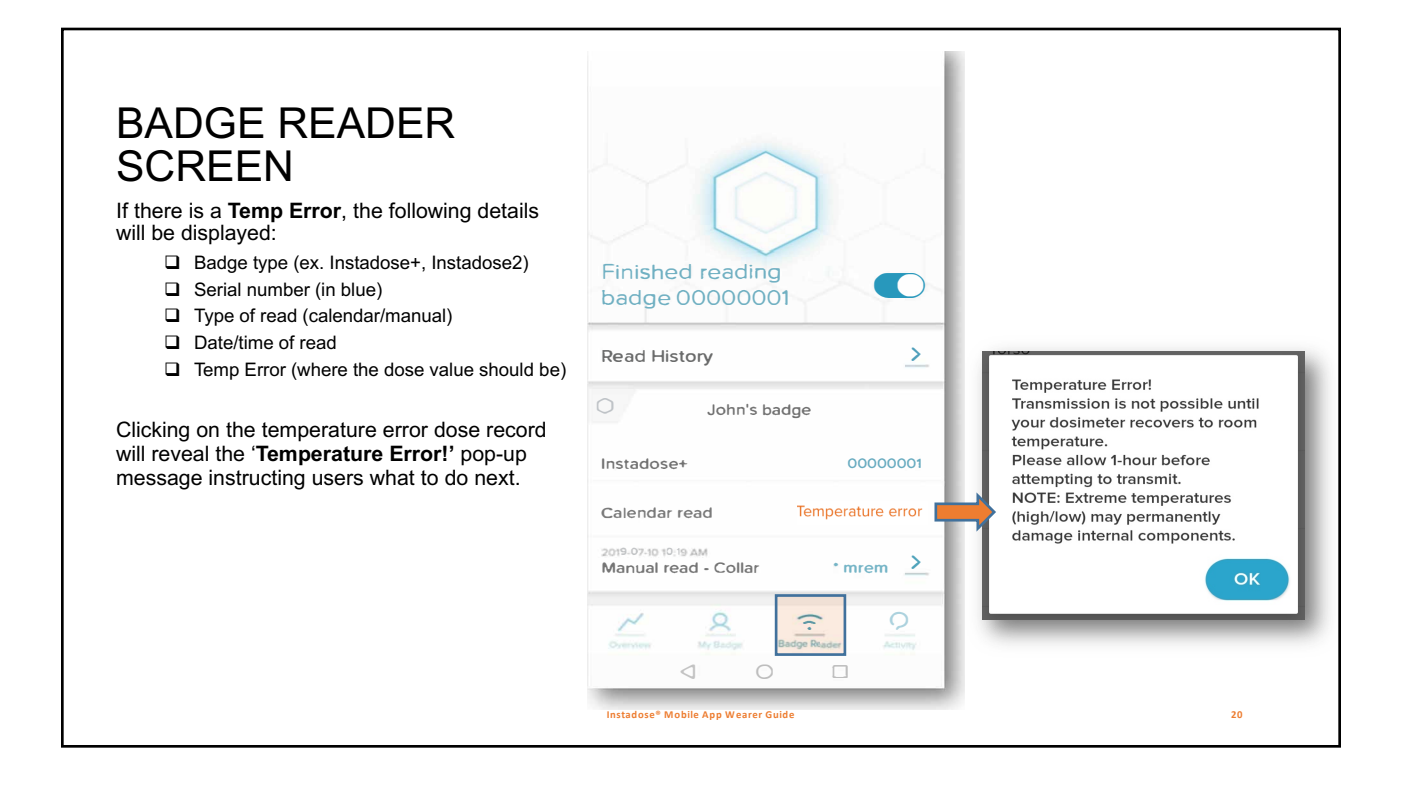

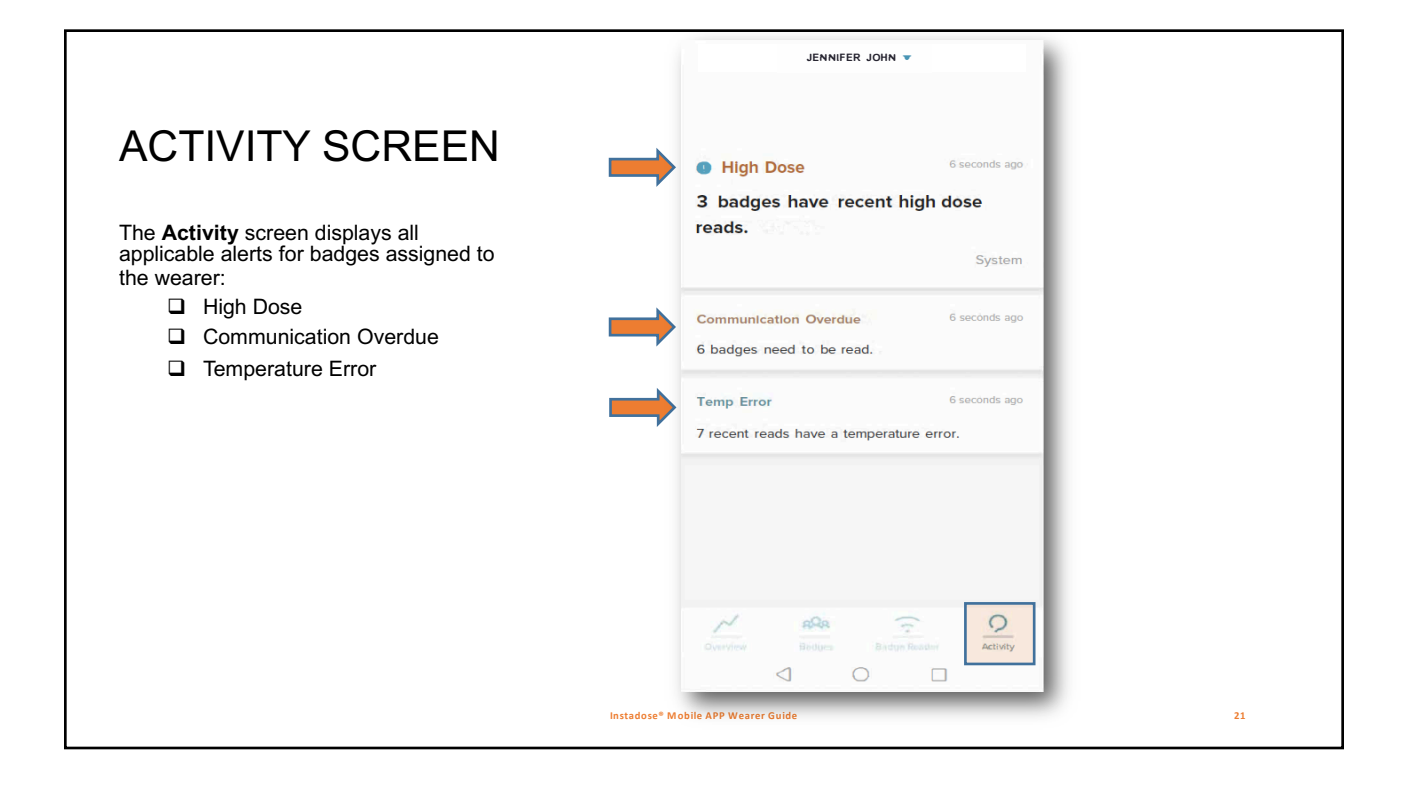

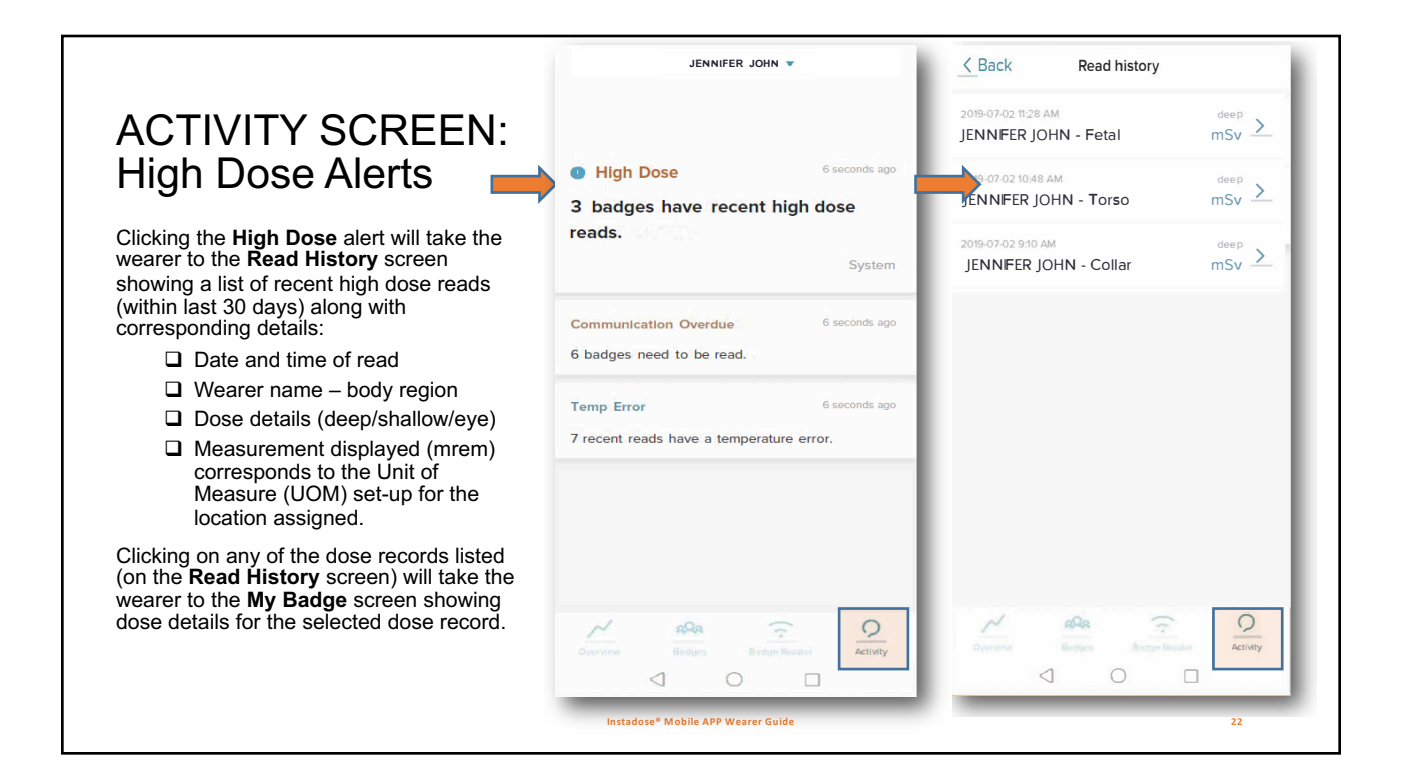

# ACTIVITY SCREEN: Communication Overdue (single badge)

If a wearer has only one (1) badge assigned to them, clicking the **Communication Overdue** tile will take the wearer to the **Badge Reader** screen, with a pop-up message instructing the wearer how to read their badge.

Communication Overdue alerts can occur when either an automatic calendar read or manual read is not successfully performed/transmitted.

| 10 seconds ago |                                 |
|----------------|---------------------------------|
| System         |                                 |
|                | Looking for badges              |
| 10 seconds ago | Read History                    |
|                | Jennifer's badge                |
| ier Activity   | Cverviver My Badger             |
|                | 10 seconds ago<br>rature error. |

### **ACTIVITY SCREEN:** JENNIFER JOHN K Back Overdue Devices Communication JENNIFER JOHN - Torso 20083192 Overdue (multiple badges) Communication Overdue JENNIFER JOHN - Collar 20039720 2 dosimeters badges need to If wearer has multiple badges assigned to them, clicking the **Communication** be read. Overdue tile will take the wearer to an Overdue Devices detail screen listing Temp Error any badges assigned to the wearer, which are overdue for communication. 5 recent reads have had a temperature error. Date and time of read □ Wearer Name – Body Region □ Badge serial # (in blue) Clicking on any of the badges listed (on the Overdue Devices screen) will take the wearer to the Badge Reader screen, with a pop-up message instructing the wearer how to read their badge. 0 Communication Overdue alerts can occur when either an automatic calendar read or manual read is not successfully performed/transmitted. Instadose<sup>®</sup> Mobile APP Wearer Guide 24

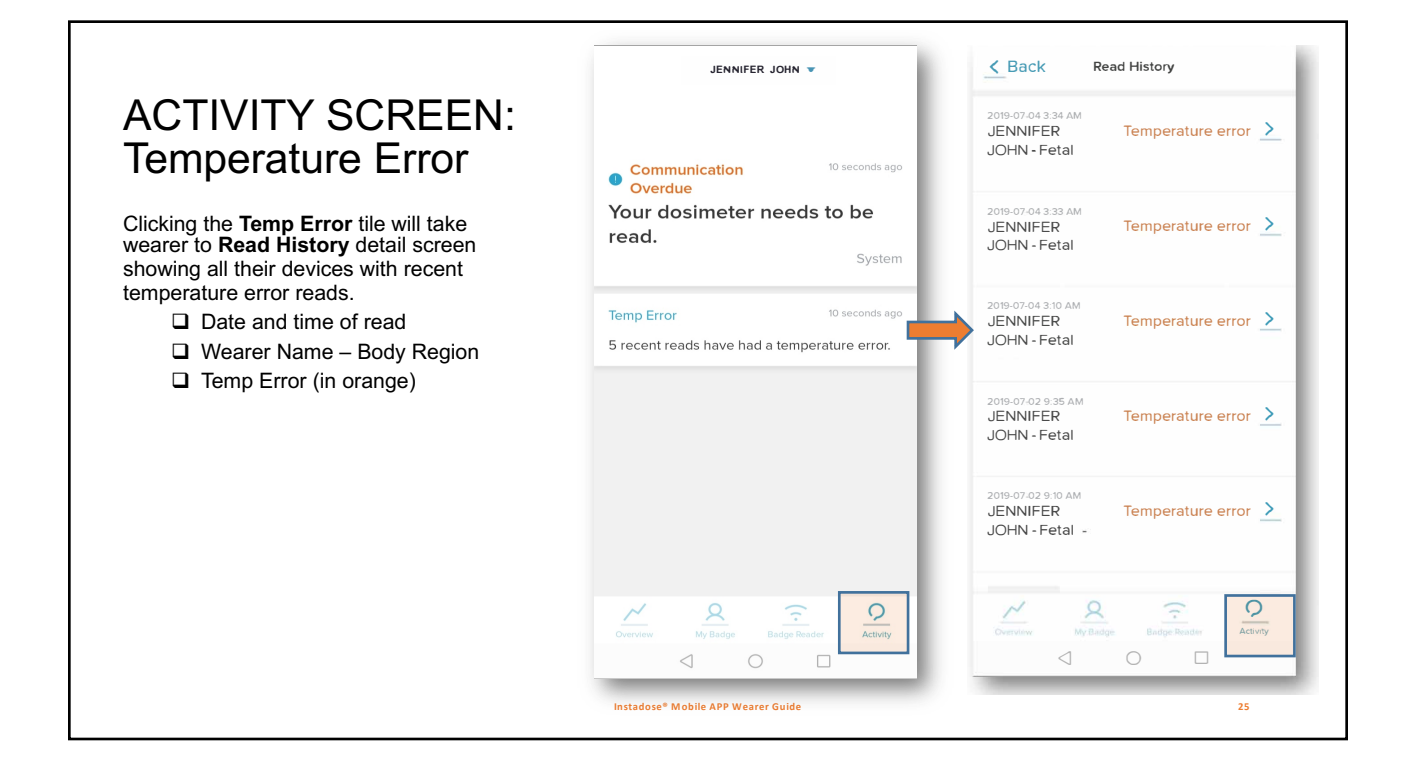

# ACTIVITY SCREEN: Temperature Error Message

Clicking on a wearer device with a temperature error will reveal the '**Temperature Error!**' pop-up message instructing users what to do next.

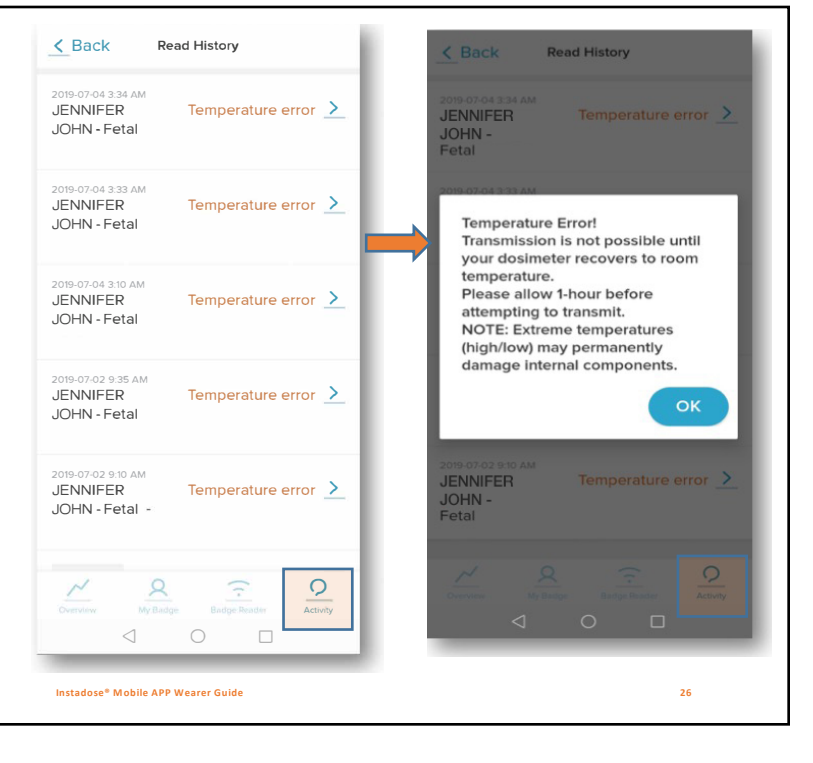

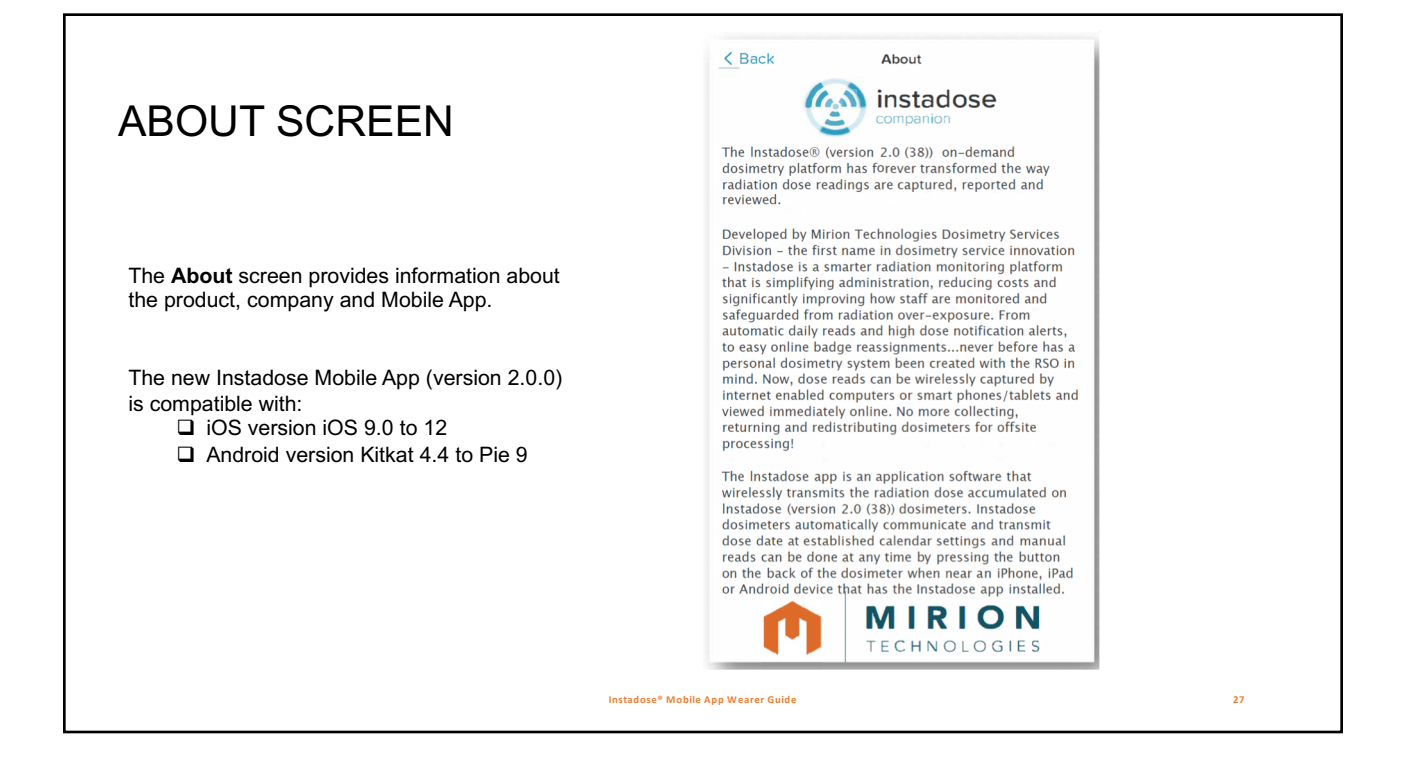

|                                                                                                    |                                                | LAVANYA SUBRAMANI 🔺                                                                     |             |  |
|----------------------------------------------------------------------------------------------------|------------------------------------------------|-----------------------------------------------------------------------------------------|-------------|--|
| SCREEN                                                                                                    |                                                | Username<br>40019421                                                                    | Edit        |  |
| Clicking the triangle icon next to the wearer<br>name will show profile details<br>corresponding to the wearer/user log-in.<br>The <b>User Profile</b> screen provides user |                                                | Email<br>Isubramani@mirion.com<br>Account<br>102354 - TEST<br>ACCOUNT- FW<br>VALIDATION | Edit        |  |
| details, including:<br>Username<br>Email Address<br>Account<br>Account Role                                                                                                 |                                                | 00001F62                                                                                |             |  |
| The following menu options are also<br>available from this screen:                                                                                                    |                                                | About<br>Change password                                                                | <u>&gt;</u> |  |
| <ul> <li>About (information about the app)</li> <li>Change Password</li> <li>Sign Out</li> </ul>                                                                            |                                                | Sign out                                                                                | <u>&gt;</u> |  |
|                                                                                                    | Instadose <sup>®</sup> Mobile APP Wearer Guide |                                                                                         | 28          |  |

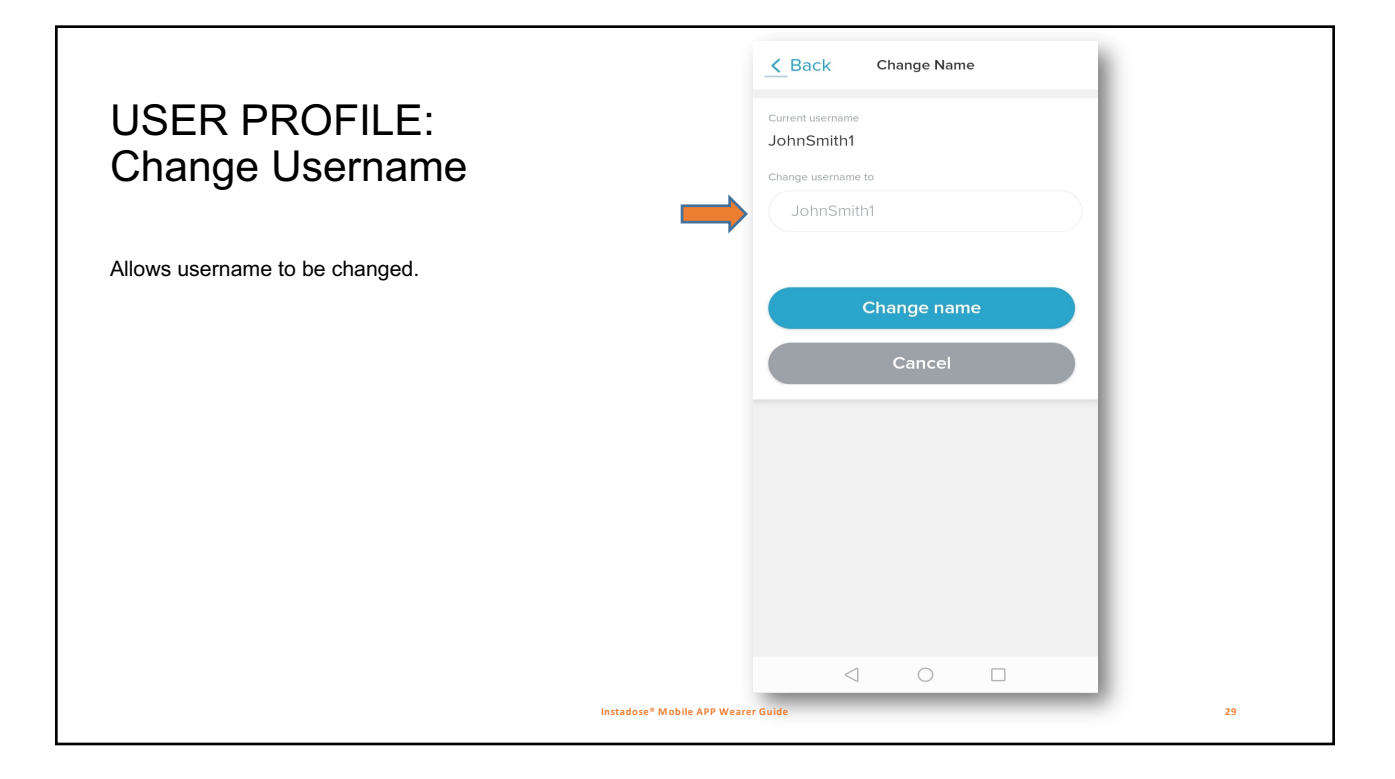

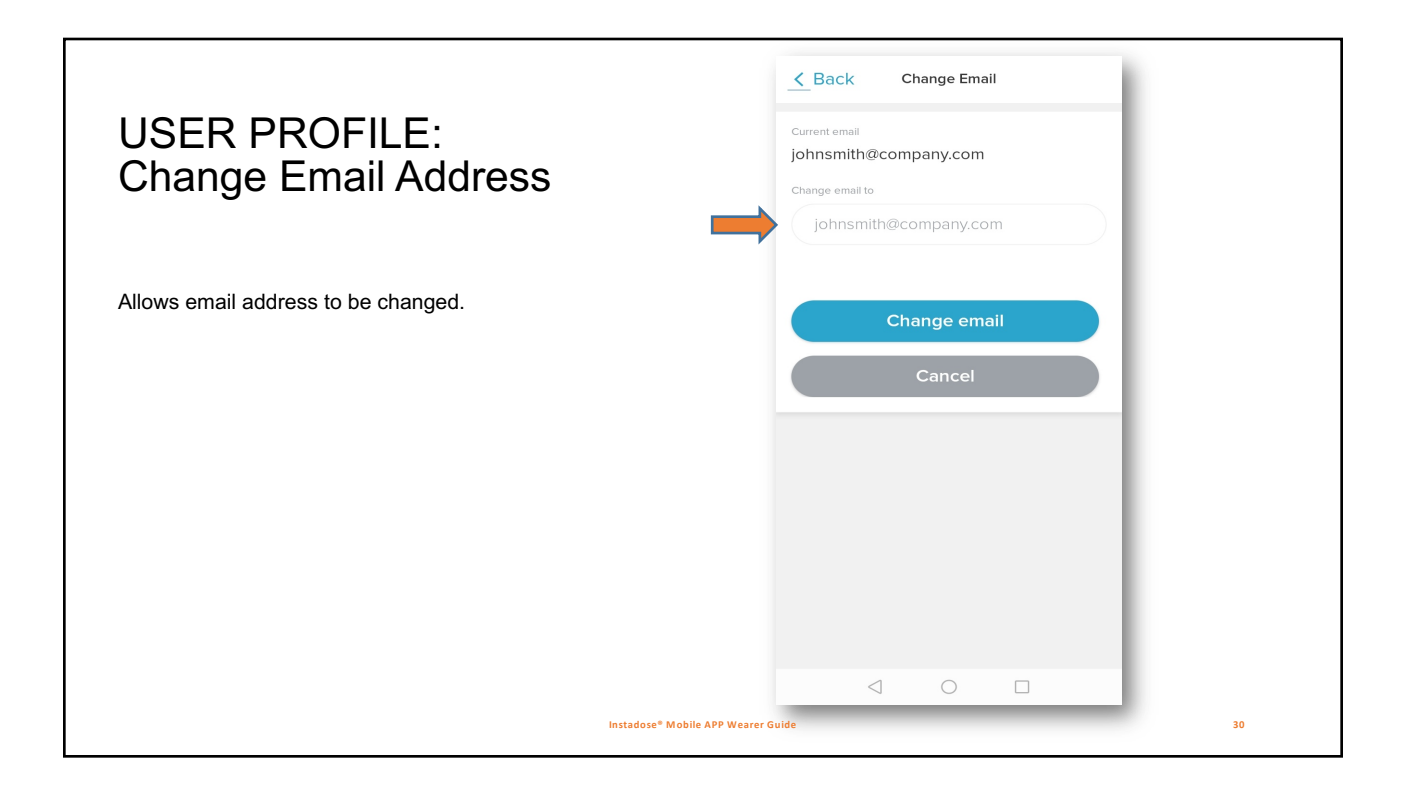

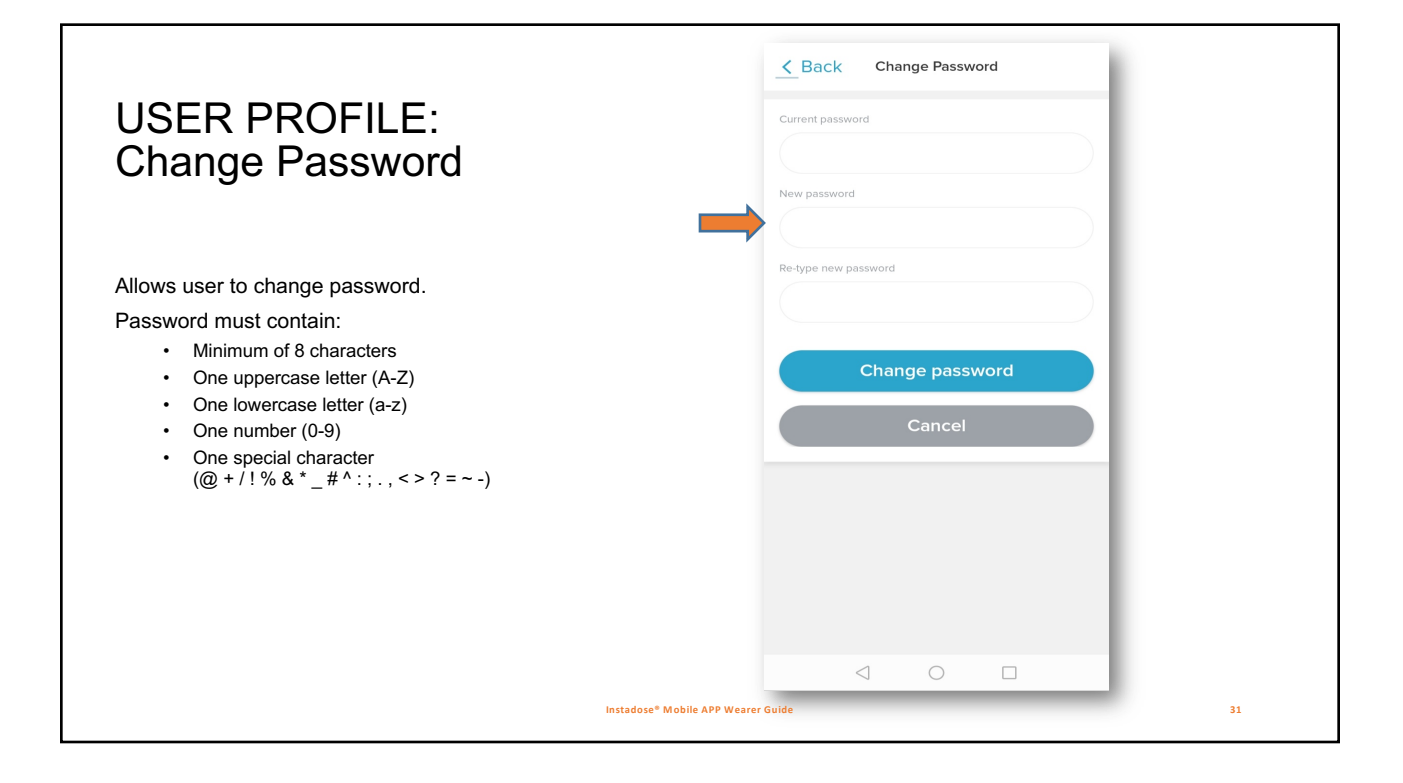

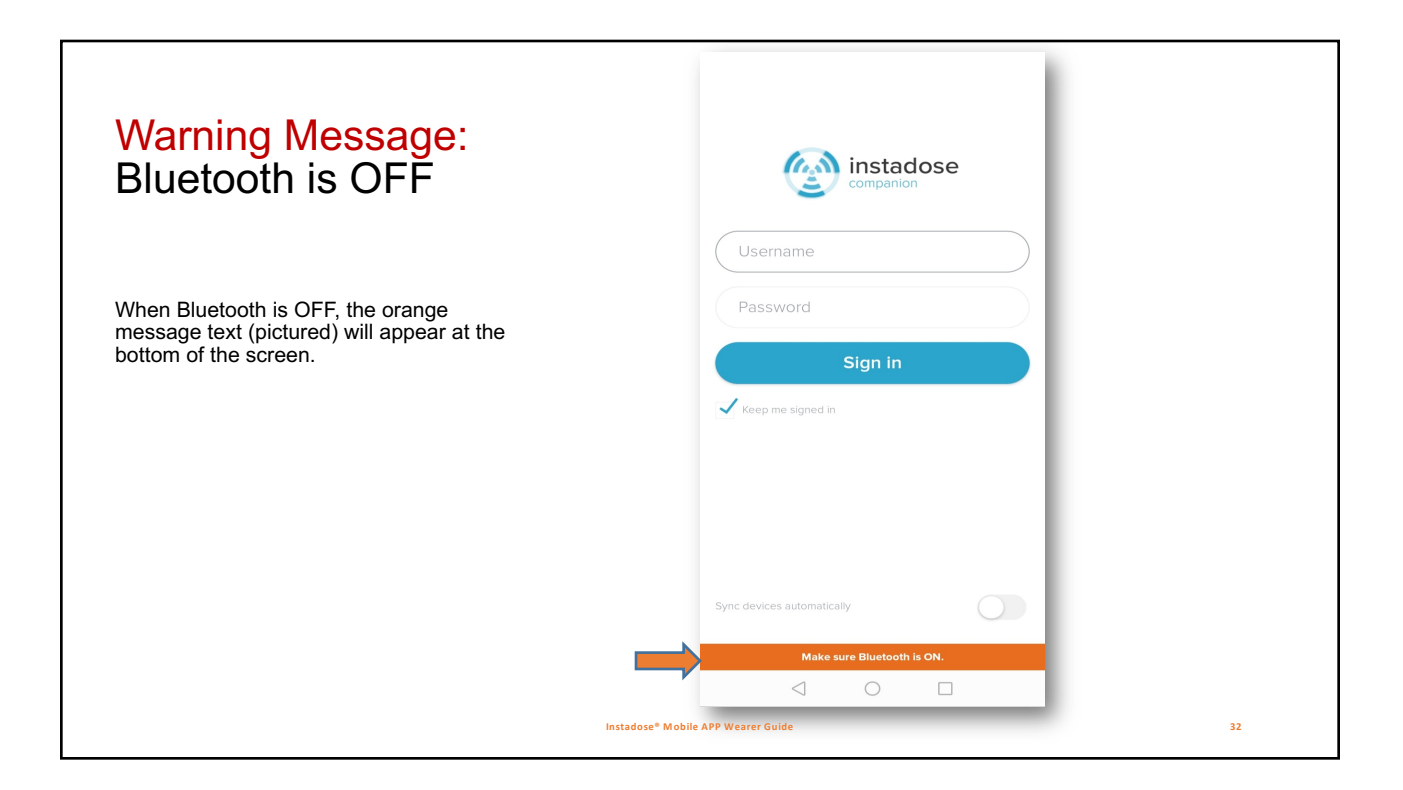

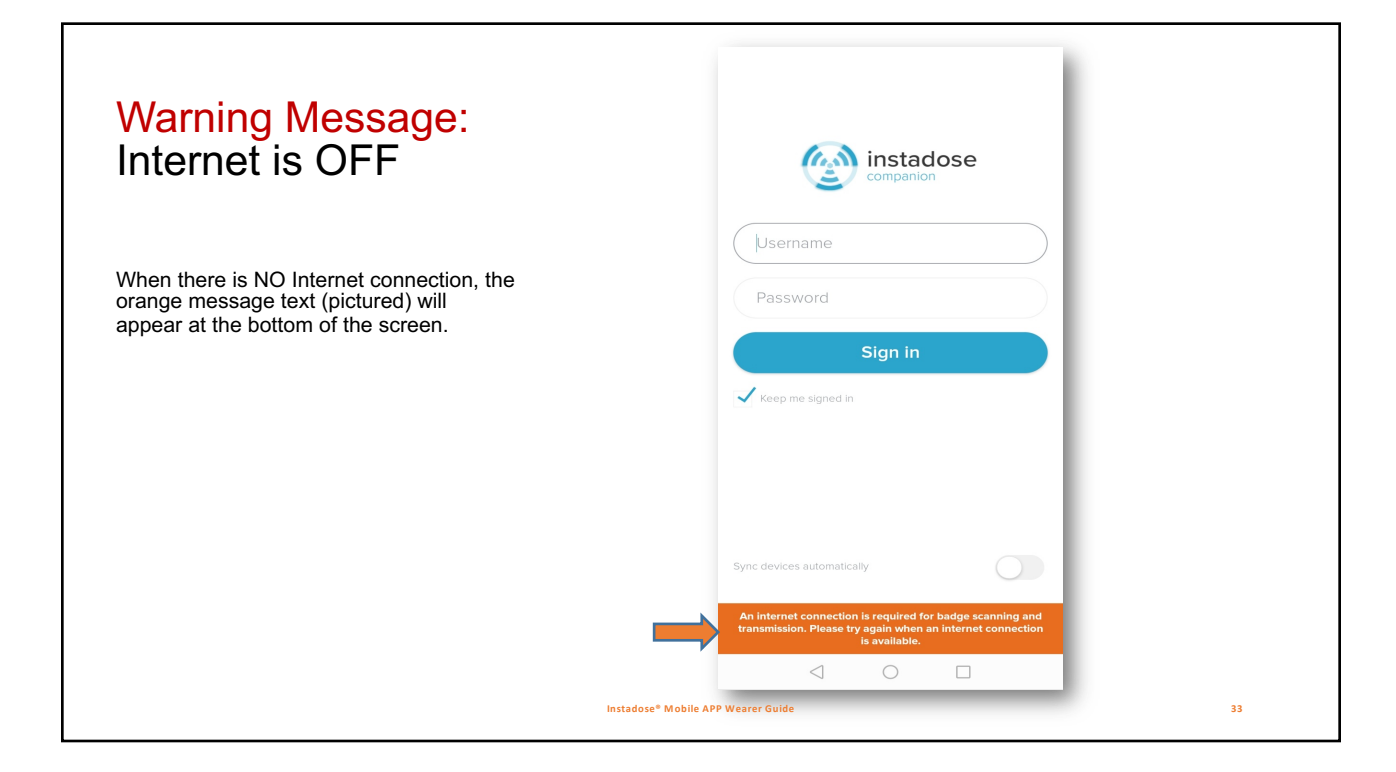

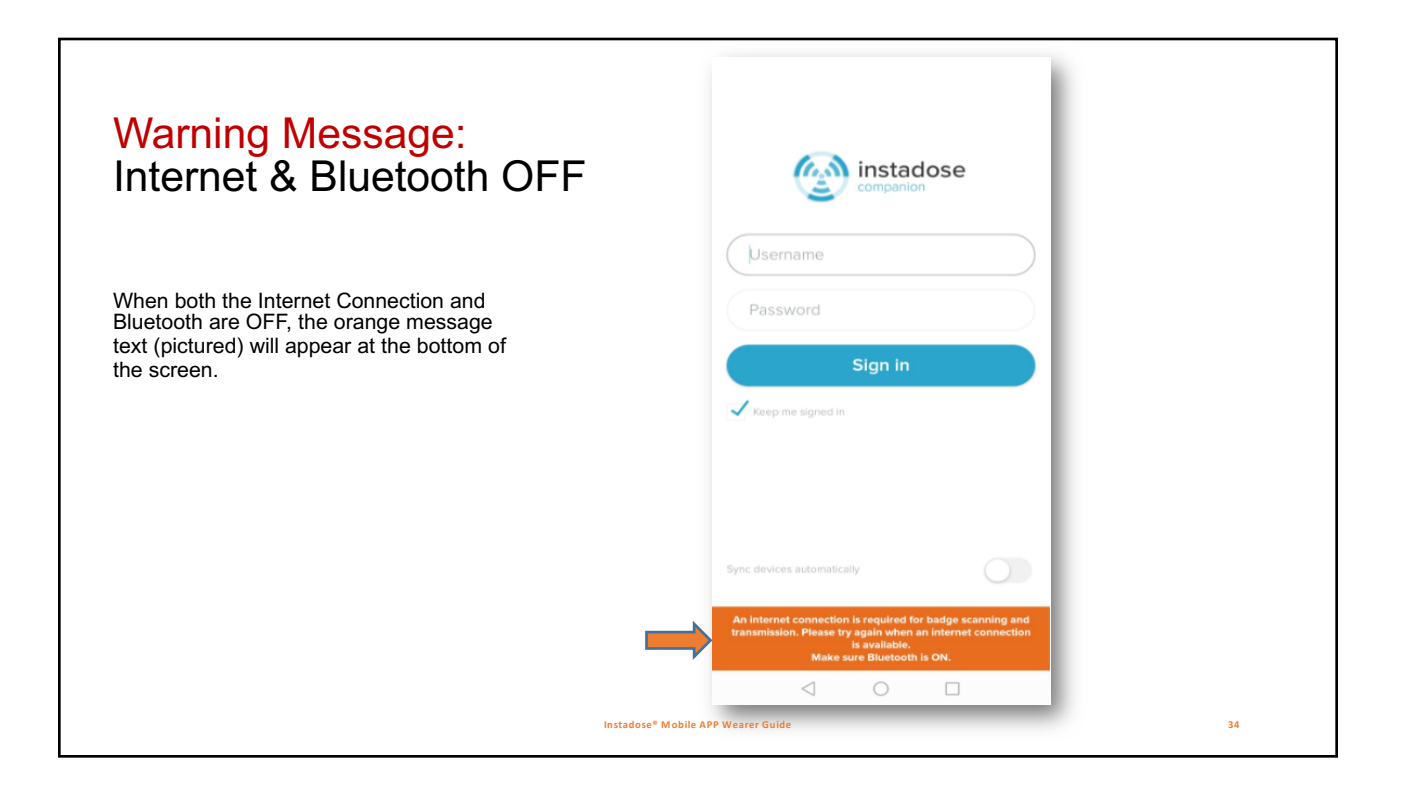

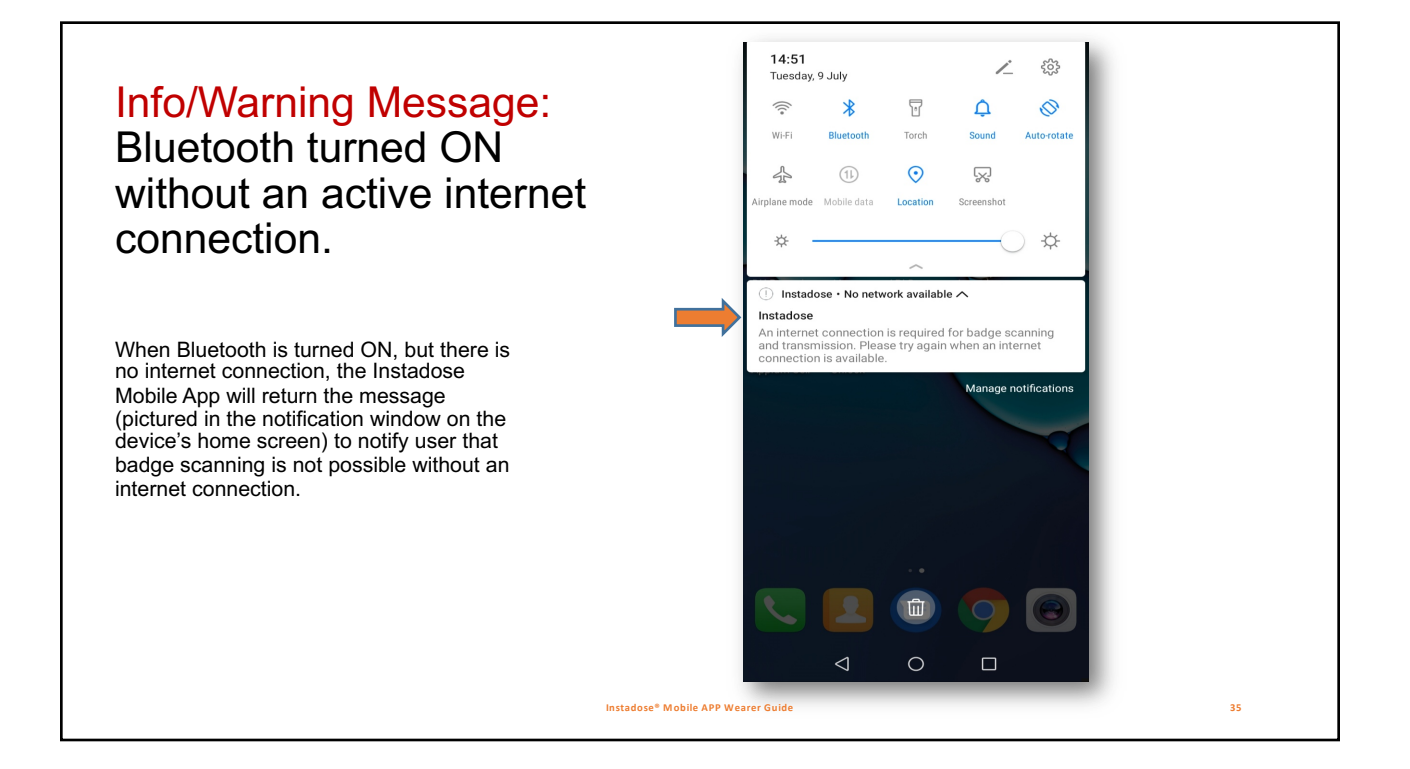

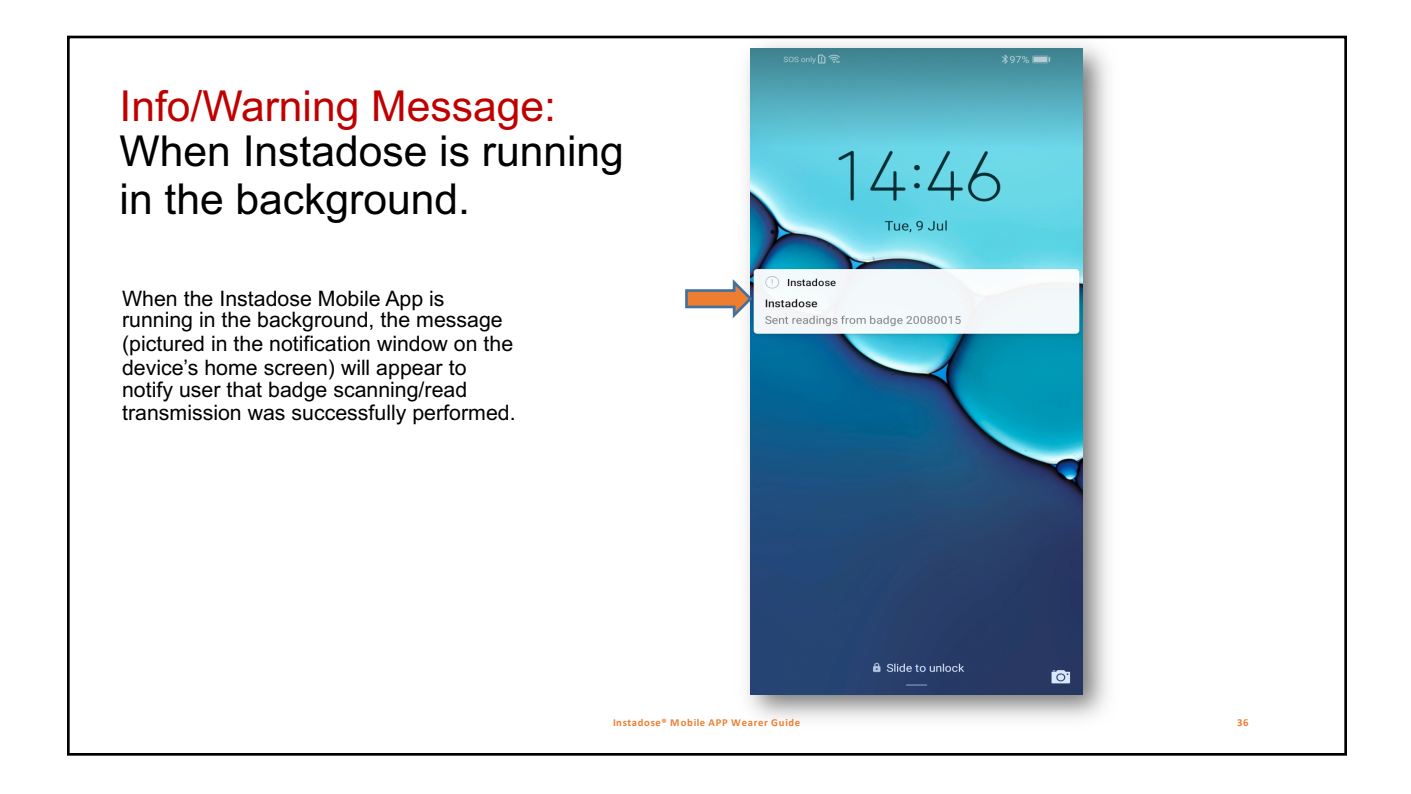

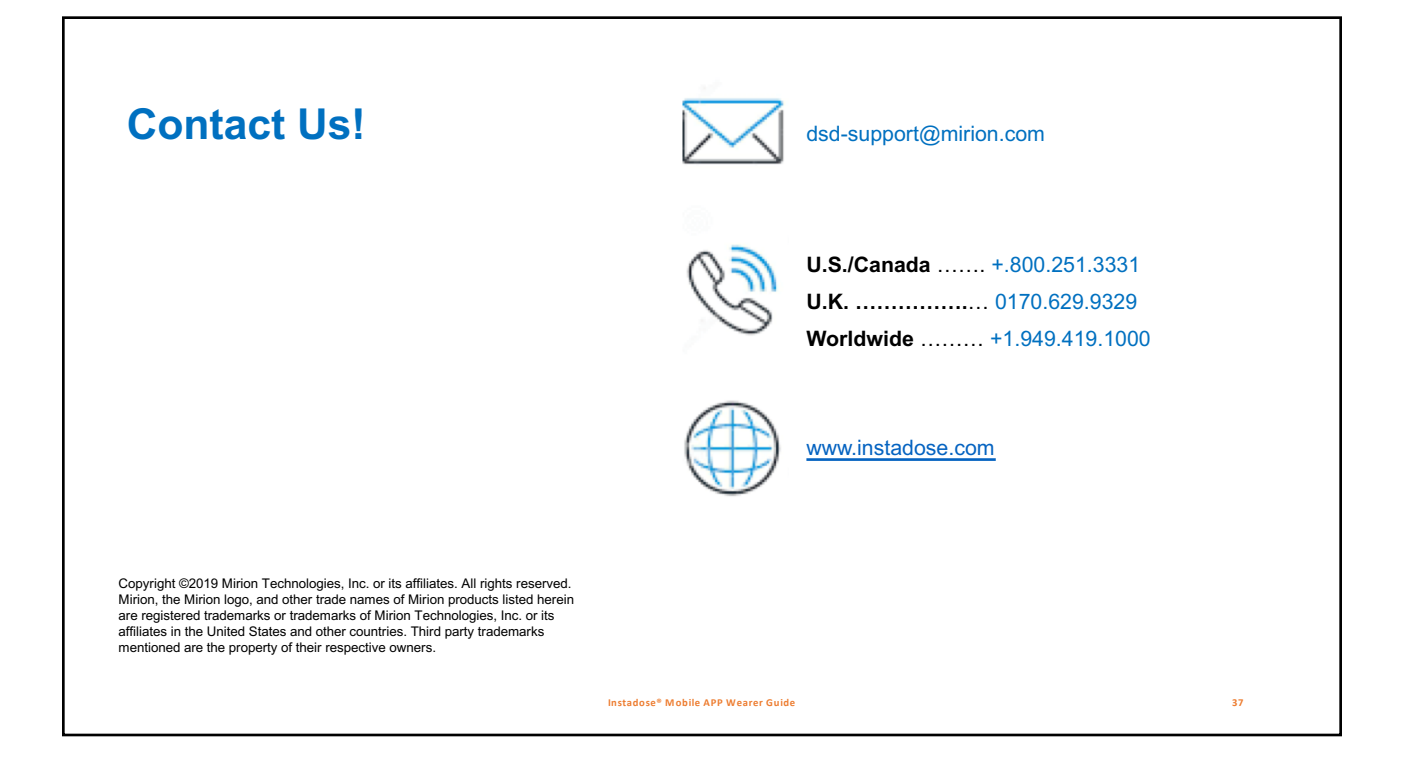